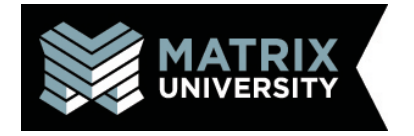

## Create a Matrix University Desktop Shortcut

Right-click the Desktop. Select New.

Select Shortcut.

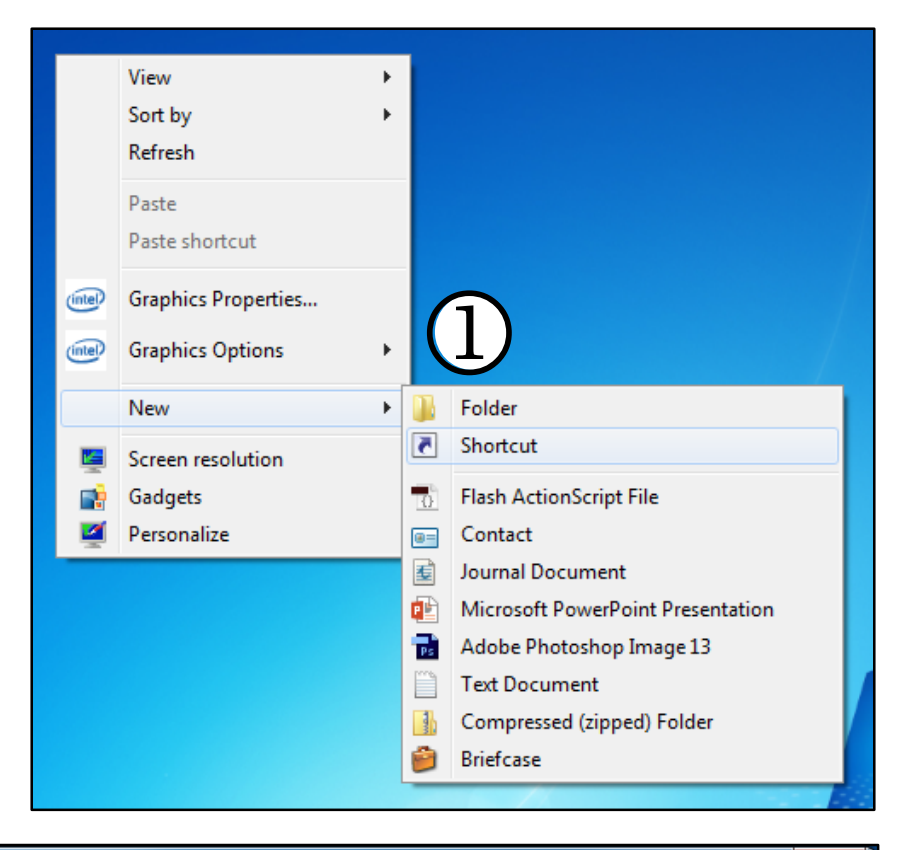

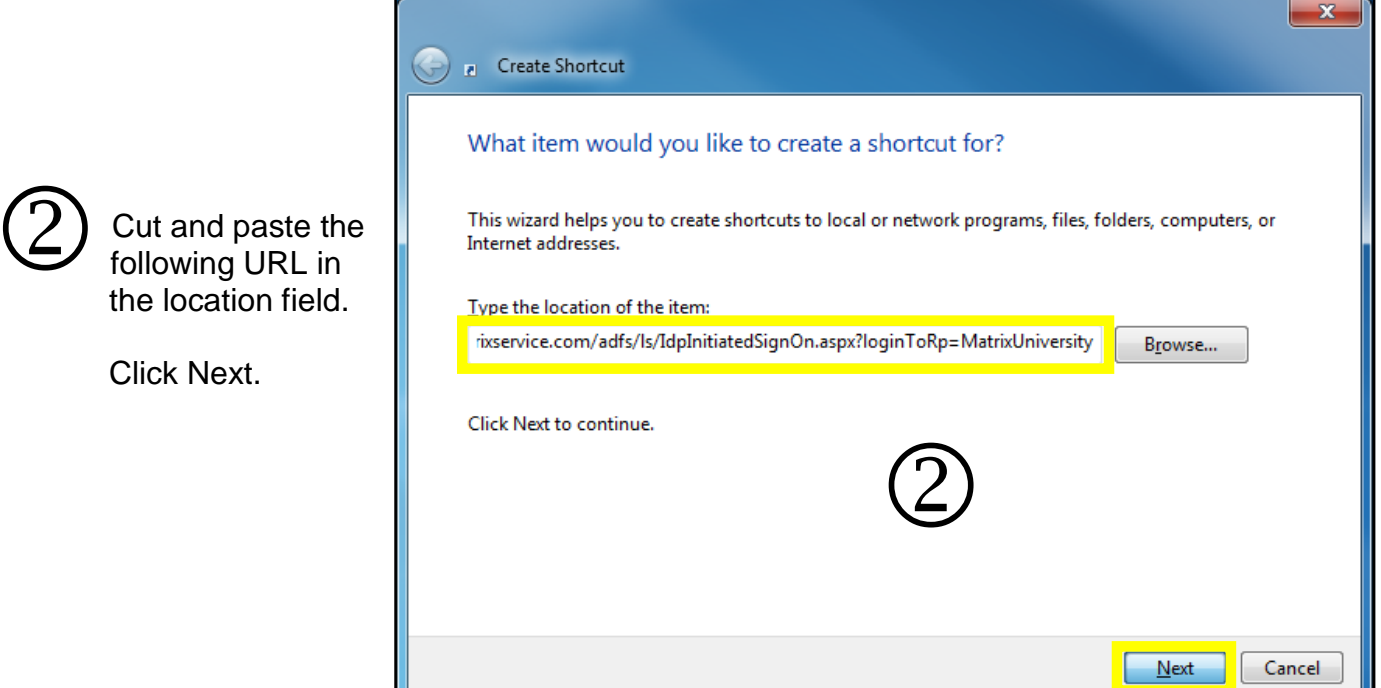

## Matrix University Single Sign On URL:

https://adfs.matrixservice.com/adfs/ls/ldpInitiatedSignOn.aspx?loginToRp=MatrixUniversity

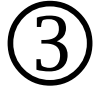

Enter Matrix University as the name of the shortcut.

Click Finish.

| • | P Create Shortcut                         |
|---|-------------------------------------------|
|   | What would you like to name the shortcut? |
|   | Type a name for this shortcut:            |
|   |                                           |
|   | Click Finish to create the shortcut.      |
|   | ( <b>3</b> )                              |
|   |                                           |
|   |                                           |
|   | <u>Einish</u> Cancel                      |

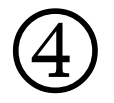

The shortcut will appear on the desktop.

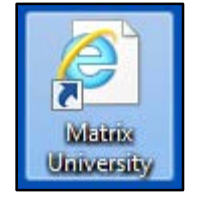

If you need assistance creating a Desktop shortcut, please contact the Helpdesk at https://helpdesk.matrixservice.com, via email at helpdesk@matrixservice.com, or by phone at 918-732-8500 or 1-866-687-9435.